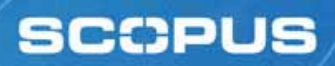

www.scopus.com

# 世界最大級学術情報ナビゲーション・サービス Scopus (スコーパス) 概要と利用方法

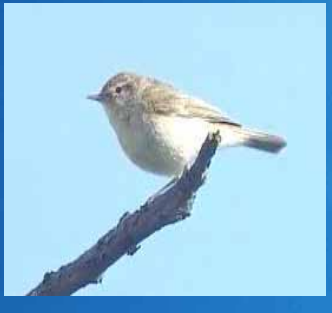

Scopus:名前の由来

**Phylloscopus Collybita** (ムシクイのなかま) 非常に優れたナビゲーション能力を持つ渡り鳥

#### WWW.SCOPUS.COM エルゼビア・ジャパン株式会社

2007.06

### 2 Scopusとは – 書誌データベース(世界最大規模) ■ 世界4,000以上の出版社の15,000誌以上の学術ジャーナルを収載 ■ 物理科学(化学、物理学、工学等): 5,500誌以上 ライフサイエンス(生物学、農業科学等): 3,400誌以上 ■ ヘルスサイエンス(医学、看護学等): 5,300誌以上 MEDLINEのデータは100%網羅 • 社会科学(心理学、経済学等): 2,800誌以上 約2,900万件以上の抄録搭載 毎年110万件の抄録追加 1900年代からの抄録データ搭載 1996年以降の参考文献を搭載 ■ グローバルなコンテンツ収集方針 日本国内タイトルは400以上 コンテンツ選考委員 http://www.info.scopus.com/suggesttitle/

www.scopus.com

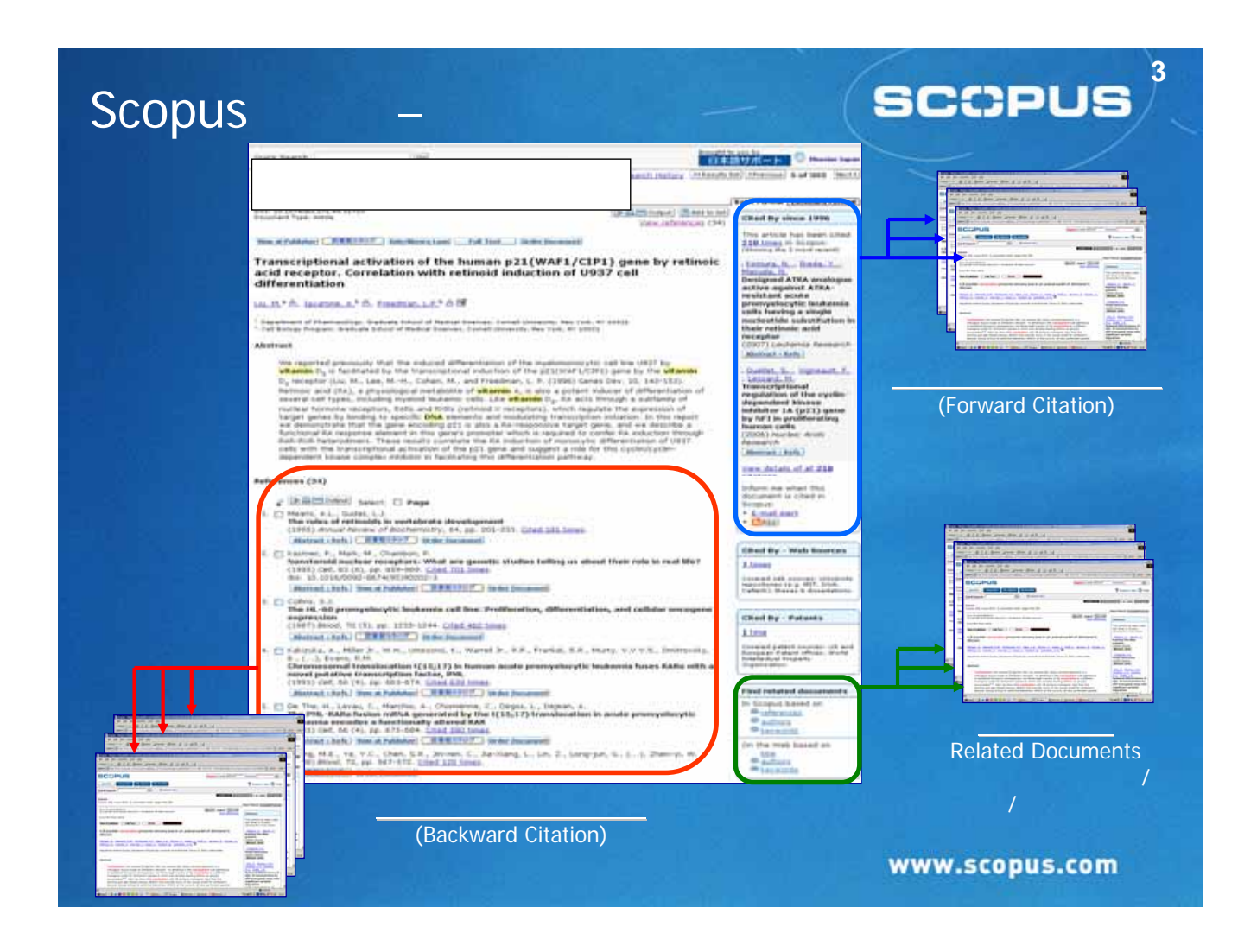

## Scopus**検索の流れ** (検索語の入力)

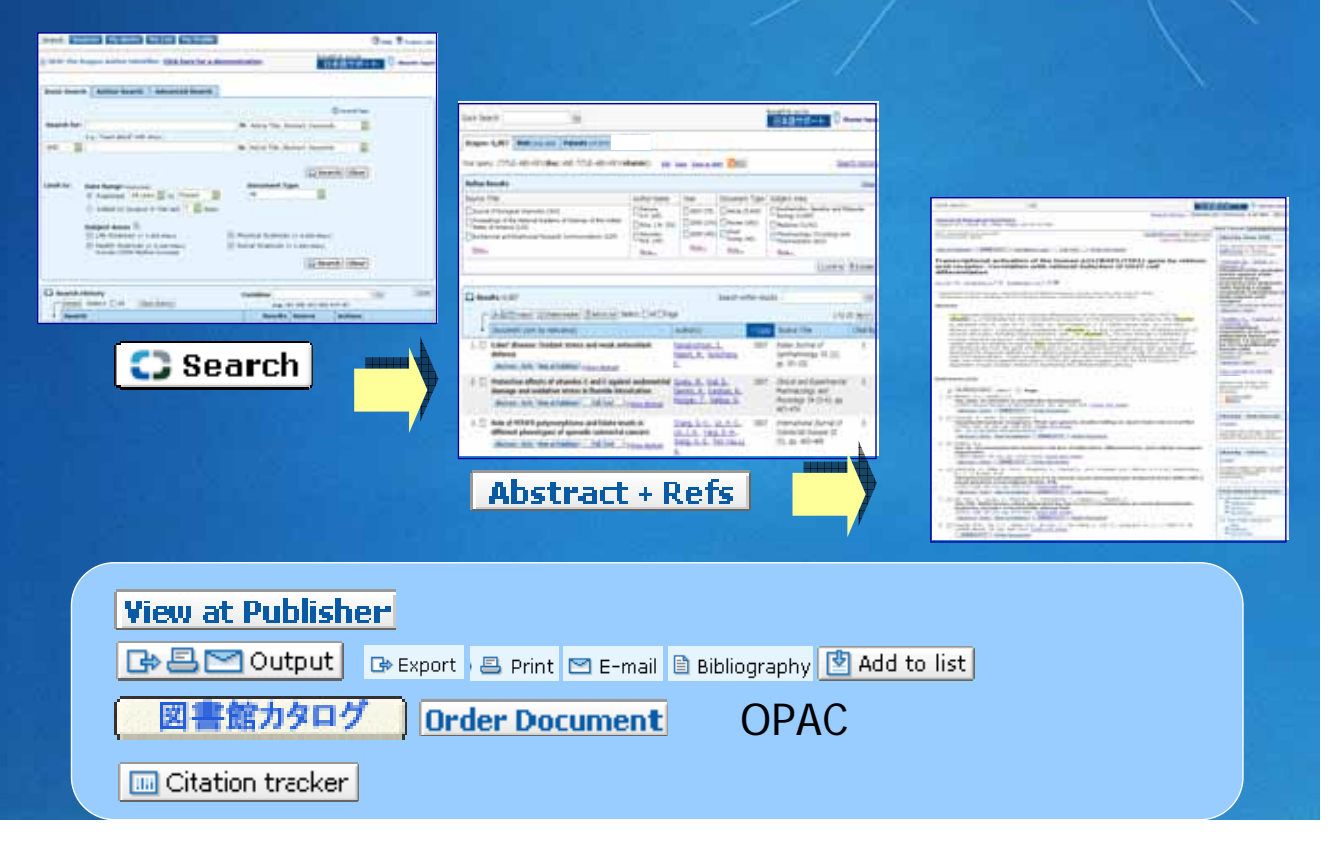

4

SCOPUS

| 検索          | - 基本検索(Basic Search)                                                                                                    | SCOPUS                                                                                |
|-------------|----------------------------------------------------------------------------------------------------|---------------------------------------------------------------------------------------|
|             | SCOPUS                                                                                                    | Register   Login 🖲                                                                    |
|             | Search Sources My Alerts My List My Profile                                                                                                    | 👰 Live that 🗿 Help 🏺 Scopus Labs                                                      |
|             | NEW: Find out about the latest features in Scopus. <u>Click he</u> 検索画面                                                                                     | 部 Ultrary catalogue                                                                   |
|             | Basic Search Author Search Advanced Search                                                                                                    | @ Sourch Terr                                                                         |
| 検索語         | Search for: dna in Article Title                                                                                                    | () Search inps<br>Abstract, Keywords                                                  |
| と 注答 フ      | E.g., "heart attack" AND stress<br>AND vitamin in Article Title,<br>Authors                                                                                 | , Abstract, Keywords 項目                                                               |
| <b>澳异</b> 丁 | Source Title<br>Article Title<br>Abstract                                                                                                    |                                                                                       |
|             | Limit to: Date Range (indus ve)  Published All years to Present Affiliation Language                                                                        | 検索実行                                                                                  |
| 条件指定        | Subject Areas ()                                                                                                    |                                                                                       |
| 範囲/分野       | Life Sciences (> 3,400 bites)     Mellin Sciences (> 5,900 bites)     Medline coverage     Indudes 100% Medline coverage     Article Title,     Chemical Na | , Abstract, Keywords, Authors<br>ame                                                  |
|             | CAS Number                                                                                                    | r Close                                                                               |
|             | Delete Select: All Clear history                                                                                                    | e.g. (#1 AND #2) AND NOT #3                                                           |
| 検索履歴        | Search     Resu     (111 E-ARS-KEV(dra) AND 111 E-ARS-KEV(uitamin))                                                                                         | source         Actions           787         Sconus         Fdt L Same List Alert L S |
|             |                                                                                                    | www.scopus.com                                                                        |

| 検索結              |                                                                                                    |      |
|------------------|----------------------------------------------------------------------------------------------------|------|
|                  | Quinter Stocp 43 「フェン」 13日<br>日本語サポート <sup>②</sup> Elsevier 3                                                                                                    | apan |
|                  | Scopus: 6,887 Web (122,260) Patents (37,597)                                                                                                    |      |
| (六) 12 ユ         | Your query: (TITLE-ABS-KEY( <b>dna</b> ) AND TITLE-ABS-KEY( <b>vitamin</b> )) Edit Save Save as Alert RSS Search His                                                                                                    | tory |
| #Xリ込の<br>(Dofino | Refine Results CI                                                                                                    | ose  |
| (Renne           | Source Title Author Name Year Document Type Subject Area                                                                                                    |      |
| Results)         | Journal of Biological Chemistry (303)                                                                                                    |      |
|                  | Proceedings of the National Academy of Sciences of the United Prike, J.W. (52) 2006 (276) Review (682) Medicine (3,191)                                                                                                    |      |
|                  | Biochemical and Biophysical Research Communications (129)                                                                                                    |      |
|                  | More More More More                                                                                                    |      |
|                  | () Limit to XExel                                                                                                    | ude  |
|                  |                                                                                                    |      |
|                  | Results: 6,887 Search within results                                                                                                    | Go   |
|                  | 🕞 🖶 🔄 Output 🔲 Citation tracker 🛛 🖄 Add to list Select: 🗌 All 🛄 Page 1 to 20 Next                                                                                                    | t▶   |
| 並べ替え、            | Document (sort by relevance) Author(s) V Date Source Title Cited                                                                                                    | l By |
| 各種出力、            | 1. 🗌 Eales' disease: Oxidant stress and weak antioxidant Ramakrishnan, S., 2007 Indian Journal of 0                                                                                                    |      |
| 抄録、              | defence <u>Rajesh, M., Sulochana,</u> Ophthalmology 55 (2),                                                                                                    |      |
|                  | Australt + Kets   Wew at Publisher) H Show Abstract                                                                                                    |      |
|                  | 2. Protective effects of vitamins C and E against endometrial <u>Guney, M., Oral, B.</u> , 2007 Clinical and Experimental O<br>damage and oxidative stress in fluoride intoxication <u>Demirin, H., Karahan, N.</u> , Pharmacology and                                                     |      |
| 「ナキスト」           | Abstract + Refs       View at Publisher       Full Text       Bhow Abstract       Mungan, T., Delibas, N.       Physiology       94 (5-6), pp.         467-474       467-474                                                                                                    |      |
| 527              | 3. Chang. SC., Lin, PC., 2007 International Journal of 0                                                                                                    |      |
|                  | aimerent pnenotypes or sporadic colorectal cancers       Lin, JK., Yang, SH., Colorectal Disease 22         Abstract + Refs       View at Publisher       Full Text         How Abstract       Herse         Wiew at Publisher       Full Text         How Abstract       (5), pp. 483-489 |      |
|                  | 8.                                                                                                    |      |

5

| Scopus: 6,007 Web (122,260) Patents (37,597)<br>Your query: (TITLE-ABS-KEY(dna) AND TITLE-ABS-KE                                                                                                    | 'Limit to'(限定)<br>チェックボックス                                                                                                    | や'Exclude'(<br>を選択し、検索                                                                                                    | 除外)の<br>気結果の絞り 🏧                                                                                                    |
|----------------------------------------------------------------------------------------------------|----------------------------------------------------------------------------------------------------|----------------------------------------------------------------------------------------------------|----------------------------------------------------------------------------------------------------|
| Refine Results () Limit to X Exclude                                                                                                    | 込みかり能                                                                                                    |                                                                                                    |                                                                                                    |
| Source Title                                                                                                    | Author Name                                                                                                    | Year Document Type                                                                                                    | Subject Area                                                                                                    |
| biochemical and Biophysical Research Communication<br>Grant Communication (B9)<br>Journal of Nutrition (B6)<br>Cancer Research (B9)<br>Journal of Nutrition (B6)<br>Contectionology (D2)<br>Free Radical Biology and Medicine (D0)<br>Journal of Bacteriology (79)<br>Journal of Bacteriology (79)<br>Journal of Cellular Biochemistry<br>Communication<br>Startic Biochemistry and Molecular Biology (D)<br>Biochemist<br>Biochemist<br>Malecular<br>Nutrition ar<br>FASED Journal | e United States<br>e United States<br>e (129)<br>D like, J.H. (52)<br>D like, J.H. (52)<br>D like, J.H. (52)<br>D like, J.H. (52)<br>Carlberg, C. (36)<br>Stein, G.S. (36)<br>Jurutka, P.W. (27)<br>Feldman, D. (27)<br>Kate, S. (26)<br>D like, J.L. (27)<br>Eadman, D. (27)<br>Kate, S. (26)<br>D like, J.L. (27)<br>Feldman, D. (27)<br>Kate, S. (26)<br>D like, J.L. (27)<br>Feldman, D. (27)<br>Kate, S. (26)<br>D like, J.L. (27)<br>Feldman, D. (27)<br>Kate, S. (26)<br>D like, J.L. (27)<br>Feldman, D. (27)<br>Kate, S. (26)<br>D like, J.L. (27)<br>Feldman, D. (27)<br>Kate, S. (26)<br>D like, J.L. (27)<br>D like, J.L. (27)<br>Feldman, D. (27)<br>Kate, S. (26)<br>D like, J.L. (27)<br>D like, J.L. (27)<br>D like, J.L. (28)<br>D like, J.L. (28)<br>D like, J | 2005 (276)<br>2005 (276)<br>2005 (251)<br>2004 (424)<br>2003 (463)<br>2003 (463)<br>2003 (463)<br>2003 (463)<br>2001 (422)<br>(1)<br>2002 (430)<br>100 (388)<br>100 (388) | Bislepy (2,689)         Medicine (3,191)         Pharmacelogy, Texicology and<br>Pharmaceutics (663)         Agricultural and Biological Sciences (6         Immunology and Microbiology (507)         Environmental Science (247)         Neuroscience (203)         Mubridisciplinary (188)         Chemistry (131)         Cal         Social Sciences (26)         Social Sciences (24)         Hearth Prefessions (26)         Social Sciences (24)         Hursing (21)         Psychology (20)         Dentistry (16)         Energy (10) |
| International Journal of Systematic and Evolutionary M                                                                                                    | icrobiology (47)                                                                                                    | 1988 (81)                                                                                                    | Earth and Planetary Sciences (6)                                                                                                    |
| More   Less                                                                                                    | Mare   Less                                                                                                    | More                                                                                                    | More   Less                                                                                                    |
| Sort on: # of results 💟                                                                                                    | Sart on # of results                                                                                                    | Search within<br>追加の検索語                                                                                                    | results ボックスて<br>による絞込みが可能                                                                                                    |

#### 8 検索結果の並べ替え、各種出力、SCCPUS 抄録、フルテキストリンク Scopus: 303 Web (3) Patents (0) 検索アラート、RSSの設定 Your query: (TITLE-ABS-KEY(dna) AND TITLE-ABS-KEY(Vitamin)) AND (LIMIT O(EXACTSRCTITLE, "Journal of Biological Search History Chemistry")) Edit Save Save as Alert MRSS **Refine Results** Cloze Source Title Author Name Year Document Type Subject Area Journal of Biological Chemistry (303) Haussler, M.R. (9) 2006 (8) Article (302) Biochemistry, Genetics and Molecular Biology (303) 2005 (17) Erratum (1) Pike, J.W. (7) 2004 (17) Ozono, K. (5) 被引用回数順 引用分析 (Citation での並べ替え 各種出力 Tracker) arch - 🗈 🔤 Output) 🔝 Citation tracker) 🕐 Add to list Select: 🗌 All 💭 Page 1 to 2 Document (sort by relevance) Author(s) Date Source Title 1. 📋 Inhibition of cell proliferation by a-tocopherol: Role 1991 Journal of Biological protein kinase C Chemistry 266 (10), pp. 6188-6194 抄録表示 Abstract + Refs View at Publisher R Show Abstract Molecular cloning and characterization of a channel-li 231 <u>x.-Z.</u>, 1999 Journal of Biological 2. Berger, U.V., Vassilev, P.M., Tsukaguchi, H., Chemistry 274 (32), pp. 22739-22746 transporter mediating intestinal calcium absorption Full Text Show Abstract Abstr act + Refs View at Publisher Brown, E.M., Hediger, M.A. ctivated rece 1998 Journal of Biological avnes. 224 3 r a acti us, represse Chemistry 273 (49), pp. 32833-32841 抄録+参考文献 mmatory cy フルテキスト Abstract + Refs View at Publisher Full Text リンク Proteolysis in cultured liver epithelial cells du ckel, 1995 Journal of Biological 222 4. 🔲 Chemistry 270 (5), pp. 2344-2351 oxidative stress. Role of the multicatalytic pr es. complex, proteasome K.J.A. mmm.scopus.com

![](_page_4_Picture_0.jpeg)

| CSA Illumina                                                                                                    | との.                                                                                                  | )連                                                                           | 携                                                                       | (6                                                                               | 月                                         | IJIJ_ਙ͡ᢏᢒ₽US <sup>™</sup>                                                                                                    |
|----------------------------------------------------------------------------------------------------|----------------------------------------------------------------------------------------------------|------------------------------------------------------------------------------|-------------------------------------------------------------------------|----------------------------------------------------------------------------------|-------------------------------------------|----------------------------------------------------------------------------------------------------|
| 京都大学様が契約し<br>■ Linguistics a<br>■ Social Servic<br>■ Sociological                                                                                                    | ר <mark>ל כו</mark><br>nd La<br>es At<br>Abstr                                                       | るデ<br>ingu<br>ostra<br>acts                                                  | age Bo<br>cts ( 1<br>( 1,8(                                             | <b>ドース</b><br>ehavio<br>1,500<br>00 <b>タ</b> イ                                   | とシ<br>or Ab<br>タイト<br>トル                  | ームレスな連携が実現<br>stracts(1,300タイトル)<br>-ル)<br>)                                                                                                    |
| Dearch Diverse Ny Alerts Ny Class Ny Overfile                                                                                                    |                                                                                                    |                                                                              | Ø0                                                                      | time that @ safe                                                                 | Littled<br>Prospectation                  | CSA内の文献が<br>Scopus由来のデータ                                                                                                    |
| Sciences 13 Web (2004) Partners 11                                                                                                    |                                                                                                    |                                                                              |                                                                         | 1944                                                                             | 2407-12                                   |                                                                                                    |
| or party TITLE-AD-TITLE-AD-TITLE | (1983)                                                                                               |                                                                              |                                                                         | 5                                                                                | arch History                              | から引用されている                                                                                                    |
| Refine Results                                                                                                    |                                                                                                    |                                                                              |                                                                         |                                                                                  | Sim                                       | 数值も表示                                                                                                    |
| Disarce Title<br>Disparation identics (International & the non-matching and folical American (2)<br>Discretions whereas is international & Review and Spreasure (3)<br>Distribution composition composition and Provide (2)<br>Biotria                                                                                                    | Author Name<br>Invester<br>SACCO<br>Carter M. (1)<br>Carter M. (1)<br>Carter M. (1)<br>Carter M. (1) | Vear<br>Data (b)<br>Data (b)<br>Data (b)<br>Data (b)<br>Data (b)<br>Data (b) | Document Typ<br>Antile (7)<br>Decementation (7)<br>Base (2)<br>Base (2) | e Subject Area<br>Protoclarge 11<br>Arte and run<br>Statum<br>Statum<br>Chart to | 1)<br>entres (12)<br>e (2)<br>(X Exclude) |                                                                                                    |
|                                                                                                    |                                                                                                    |                                                                              |                                                                         |                                                                                  |                                           | S ILLUMINA I                                                                                                    |
| C Results: 13                                                                                                    | p#                                                                                                   | Gearch +                                                                     | ether results                                                           |                                                                                  | 12/1                                      | Annual Sector Control Control |
| Document (set by relevance)     DOMINARY LANGUAGES (AND HERARCHY IN     BRITAEN AND FRANCE     DOTIONARY EXCERNICE)                                                                                                    | Author(s)<br>Grille, R.D.                                                                            |                                                                              | Dete Smarce TR<br>1999 DOMINANT<br>LANGUAGE<br>IN BRITAIN               | AND KERRROHY<br>AND KERRROHY<br>I AND FRANCE                                     | 20<br>20                                  | Internet () may the knowl ( <u>same knowl</u> and <u>the knowl</u><br>Internet (In-capacity and anyone before known<br>The Teaching the Politics of Standard English                                                                                                    |
| 2. Use disruption and generic complexity: A social linguistic<br>analysis of narratives of cancer liness<br>(abstruct - Kerb.) Yees at holdster: \$23,0000 interf() a press suprati                                                                                                    | Juriera, C.A.I<br>Past. K., Save                                                                     | C Little, M.                                                                 | 2001 Social Scie<br>Hedicine S<br>1227-1236                             | oce and<br>3 (V), pp-                                                            | #                                         | America <u>Constantino</u><br>Allineiro y Concepti<br>Namero Anno de Superio (Argunites 2012) 36:4 2 no. 516:512                                                                                                    |
| Imaching the Solitics of Standard English     Abstract as CAL                                                                                                    | Curzen, A.                                                                                           |                                                                              | 2002 Journal of<br>Linguistics<br>339-382                               | English<br>30 (4), pp.                                                           |                                           | ISM Antida                                                                                                    |
| Counting Social and Academic Language for Limited English<br>Proficient Students in a Middle Level School                                                                                                    | <ul> <li>Van Neze, 31.</li> </ul>                                                                    |                                                                              | Disertation<br>Disertation<br>Rumanitien<br>Richarcies &<br>A           | n Abstracts<br>NJ, A: 758<br>I and Social<br>H (2), pp. 376-                     | 4                                         | Compage Means 1980. O Stage Office 12: Second Daries Addition     Compage Description (2010)     Compage Description (2010)     Compage Description (2010)     Compage Description     Compage Description     Compage Descripti     Compage Description     Compage Description     Compage Desc     |

| <b>検索</b> – 検索のヒント(1) SCCPUS <sup>11</sup> |
|--------------------------------------------|
| ■検索語入力規則                                   |
| ■大文字・小文字は区別しない                             |
| ■ ほとんどの名詞は単数形を入力すると、複数形、所有格も               |
| 自動検索                                       |
| ■ダブルクォーテーションで囲むと完全一致検索                     |
| 例: "red apple" は、red apple の検索             |
| red appleと入力すると、red AND appleを実行           |
| ■ (結果が50件以下の場合)検索語の候補の提示                   |
| アクセント付き文字はアクセント記号を除いて検索可能                  |
| españa espana                              |
| ■ 上(下)付文字は晋通文字に変更                          |
|                                            |
| ・キリシャ文子は OR alpha, OR beta C 使家            |
| www.sconus.com                             |

# **検索**-検索のヒント(2) SCOPUS

■論理演算子 OR, AND, AND NOT

検索を拡げる (OR)
 <u>kidney OR renal</u>
 (kidneyまたはrenalを含む文献を検索)
 同義語、代替語、略語等を考慮
 <u>"genetically modified" OR gmo</u>

検索を絞り込む (AND)
 lesion AND pancreatic
 (両語共に含む文献を検索)

#### 検索を絞り込む (AND NOT) ganglia OR tumor AND NOT malignant (gangliaかtumorを含む集合からmalignantを 含む集合を除く) 注: 適合文献を除く可能性あり

![](_page_5_Figure_6.jpeg)

12

![](_page_5_Picture_7.jpeg)

![](_page_5_Picture_8.jpeg)

www.scopus.com

# 検索 – 検索のヒント(3)

### ■ワイルドカード文字

- ?は1文字変化を検索
  - analy?e: analyse または analyze を検索
- \* は0文字以上を検索(前方一致、中間一致、後方一致可能)
  - behav\* : behave, behavior, behaviour, behavioural, behaviourismなどを検索
  - h\*emoglobin : hemoglobinとhaemoglobinの両方を検索
  - \*lase: amylaseなどを検索

### ■近接演算子 W/n, PRE/n

- W/n : Wはwithinの略、nは数字(0~255)
  - n語以内、語順は問わない
  - pain W/5 morphine
    - (5語以内、語順は問わない)
- PRE/n:PREはprecedeの略、nは数字(0~255)
  - n語以内、語順も指定(W/n との違い)
  - <u>behavioural PRE/3 disturbances</u> (3語以内、語順は指定どおり)

www.scopus.com

SCOPUS

14

SCOPUS

# 検索-検索のヒント(4)

### ■所属機関検索

- 基本検索(Basic Search)で検索対象項目 Affiliation を選択する
- 英語の正式名称を確認し、その省略形等も考慮する必要あり 東京大学の例:

<u>"university of tokyo" or " univ of tokyo" or "tokyo university" or "tokyo univ"</u> National Research Instituteの例: "national research institute" or "natl res inst"

![](_page_7_Picture_0.jpeg)

#### 16 SCOPUS Author Identifier (2) Author Results: 3 Page 1 of 1 Show documents Citation tracker A Feedback Select: All Page Affiliation Do onte Subject Area Tonegawa, Susum 🛯 🗳 Details Biochemistry, Genetics and Molecular Biology; 1. 🔲 Massachusetts Inst. of Technology, Howard Hughes Medical igawa, S. Igawa, Susumo Institute, Cambridge, United States E Show Last Title e: Neuroscience: Tonegawa, Susumu 著者詳細画面 🖁 Feedback 🚨 Frint 🕅 E-mail 🛛 Documents Personal This author has published 209 documents in Scopus: Name Tonegawa, Susumu (Showing the 2 most recent) Other formats Tonegawa, S. Tonegawa, Susumo Yamada, K., Gerber, 7102571856 Author ID D.1., Iwayama, Y., Ohnishi, T., Ohba, H., Toyota, T., Affiliation Massachusetts Inst. of Technology, Howard Hughes Cambridge United States Medical Institute Aruga, J., (...), Yoshikawa, Genetic analysis of the Research Research 219 Ad: to list Documents. 🖻 Add to list 209 🖻 Add to list 211 **Documents** Cited By 13761 Citation tracker 136/90 Citation tracker Cited By 13703 🔲 Citation tracker b Index 43 M-graph The & Index considers Scopus articles publishe Co-authors 150 (max rum 150 co-authors can 150 (maximum 150 co-authors can be displayed) be displayed) Co-authors 150 (maximum 150 co-authors can be displayed 121 Subject Area Biochemistry, Genetics and Molecular Biology Web Search <u>18</u> Subject Area Biochemistry, Genetics and Molecula Neuroscience ogy Mone.... Muros ni ed 2 unmatched au **Grouped Authors** You hav with Tonegawa, Sus To store this group in my profile, click Save group. E Find unmatched authors Group with author 🗸 🔀 Delete 🔲 Al Tonegawa, S. Ca & Octails 10 7002571854 Tonegama, S. Ds. & De History Group with author Group with author Publication range 1973-Present Save group 😤 Feedback Feedbackでデータベー save asで自分専用のデータ Source history Proceedings of the National Sciences of the United Sta forebrain-specific ス全体を修正依頼 としてMy Authorsに保存 <u>America</u> receptor knock-ou EMBO Journal Indecuments during a new task

![](_page_8_Picture_0.jpeg)

![](_page_8_Picture_1.jpeg)

![](_page_9_Picture_0.jpeg)

![](_page_9_Picture_1.jpeg)

![](_page_10_Figure_0.jpeg)

| Search       Wy List       Wy List       Wy List       Counces       Wy List       Wy List       Counces       Wy List       Counces       Wy List       Counces       Wy List       Counces       Wy List       Counces       Wy List       Counces       Wy List       Counces       Wy List       Counces       Wy List       Counces       Wy List       Counces       Wy List       Counces       Wy List       Counces       Counces       Wy List       Counces       Counces                                                                                                    | の他の機能                                                                           |                                                                    |                                                                                                    | sco                                                    | PUS                |
|----------------------------------------------------------------------------------------------------|---------------------------------------------------------------------------------|--------------------------------------------------------------------|----------------------------------------------------------------------------------------------------|--------------------------------------------------------|--------------------|
| Sources       My Arts       My List       My List                                                                                                    | My Listから                                                                       | らの処理                                                               |                                                                                                    |                                                        |                    |
| My List - 4月 15, 2007         3 results in this List see this List see this List se | Search Sources My Arrts My Lis<br>Quick Search Go                               | st My Profile                                                      | 任意の約論文の                                                                                                    | 結果ページから<br>集合を作成可能                                     | Ip 🖤 Scopus Labs   |
| 3 results in this List super this bit       Scopus上に保存可能       Overview of Saved Liet         Refine Results         Source Title       Author Name       Year       Document Type       Subject Area         Source Title       Author Name       Year       Document Type       Subject Area         annual Review of Biochemistry (1)       abork-triktston,<br>Pist, scop       1 Subject Area       Giochemistry, Genetics and Molecular Biology (3)         Biochemistry (1)       abork-triktston,<br>Pist, scop       1 Citation Tracker       Eigen Subject Area         Biochemistry (1)       Biochemistry (1)       1 Citation Tracker       Eigen Subject Area         Biochemistry (1)       Biochemistry (1)       1 Citation Tracker         Biochemistry (2)       Biochemistry, Genetics and Molecular Biology (3)         Biochemistry (2)       Biochemistry, Genetics and Molecular Biology (3)         Biochemistry (2)       Biochemistry, Genetics and Molecular Biology (3)         Biochemistry (2)       Biochemistry, Genetics and Molecular Biology (3)         Biochemistry (2)       Biochemistry, Genetics and Molecular Biology (3)         Citation Tracker       Eigen Active (1)         Biochemistry (2)       Biochemistry (2)         Document Title       Author(s)       Date Source Title         I boo                                                                                                    | My List - 4月 15, 2007                                                           |                                                                    |                                                                                                    |                                                        | _                  |
| Refine Results       Cla         Source Title       Author Name       Year       Document Type       Subject Area         Annual Review of Biochemistry (1)       Alborn, A.M. (2)       1998 (1)       Review (2)       Biochemistry, Genetics and Molecular Biology (3)         Cell (1)       Björk Efitsson,<br>Eriksson,<br>Stature Medicine (1)       Citation Tracker       (1)       Citation Tracker         Mature Medicine (1)       Biochemistry       Citation Tracker       (1)       (1)       Citation Tracker         Mature Medicine (1)       Biochemistry       Biochemistry       (1)       (1)       (1)       (1)         Network       Save       Delete       (1)       (1)       (1)       (1)       (1)         Occument Title       Author(s)       V Date       Source Title       Cited I         1       Neurogenesis in the adult human hippocampus       Erksson, P.S., Perfileva, Erk, Nordson, L., Aborn, A., M., Nordson, L., Born, A., M., Nordson, L., Born, A., M., Nordson, L., Born, A., M., Nordson, L., Born, A., M., Nordson, L., Born, A., M., Nordson, L., Buttract + Refs View at Publisher       Full Text       (2)       The RXR heterodimers and orphan receptors       Manuelsdorf, D.J., Evans, I.       1995       Coll 83 (6), pp. 841-850       1744         3.       Molecular mechanisms of action of steroid/thyroid receptor superfamily members       Test, M.                                                                                                    | 3 results in this List Save this list                                           | Scopus <b>上に保</b> る                                                | 存可能                                                                                                    | Overvi                                                 | ew of Saved Lists  |
| Source Title       Author Name       Year       Document Type       Subject Area         Annual Review of Biochemistry (1)       Alborn, A.M. (1)       1998 (1)       Review (2)       Biochemistry, Genetics and Molecular Biology (3)         Cell (1)       Biochemistry (1)       Biochemistry (1)       Citation Tracker         Fisheson,<br>P.S. (2)       Enkson,<br>P.S. (2)       Citation Tracker         Weisure       Moreau       Citation Tracker         Weisure       Moreau       Citation Tracker         Weisure       Moreau       Citation Tracker         Weisure       Moreau       Citation Tracker         Weisure       Moreau       Citation Tracker         Weisure       Moreau       Citation Tracker         Weisure       Moreau       Citation Tracker         Weisure       Moreau       Citation Tracker         Weisure       Moreau       Citation Tracker         Weisure       Moreau       Participant Citation Tracker         Weisure       Seve Delete       1 to 3         Document Title       Author(s)       Date         Abstract + Refs View at Publisher       Full Text       Short Astract + Refs View at Publisher       Pull Text         Abstract + Refs View at Publisher       Full Text                                                                                                    | Refine Results                                                                  |                                                                    |                                                                                                    |                                                        | Close              |
| Save       Delete       1 to 3         Document Title       Author(s)       ✓ Date       Source Title       Cited I         1.       Neurogenesis in the adult human hippocampus       Eriksson, P.S., Perfilieva, L., Björk-Eriksson, I., Abstract - Refs       1998       Nature Medicine 4 (11), 1251         2.       The RXR heterodimers and orphan receptors       Mangelsdorf, D.J., Evans, 1995       Cell 83 (6), pp. 841-850       1744         3.       Molecular mechanisms of action of steroid/thyroid receptor superfamily members       Tsai, MJ., O'Malley, 8.W.       1994       Annual Review of 8.00chemistry 63, pp. 451-4850       1613                                                                                                    | Cell (1)<br>Nature Medicine (1)                                                 | □More-Fifksson,<br>T. (1)<br>Eriksson,<br>P.S. (1)<br>More<br>Wore | ition Tracker<br>意の論文集合<br>川用という切<br>両できる                                                                         | について、<br>り口で                                           | mit to X Exclude   |
| 1.       Neurogenesis in the adult human hippocampus       Eriksson, P.S., Perfilieva, 1998       Nature Medicine 4 (11), pp. 1313-1317         Abstract + Refs       View at Publisher       Pull Text       Righter Abstract       Aborn, AM., Nordborg, C., Petrisson, D.A., Gage, E.H.       1998       Nature Medicine 4 (11), pp. 1313-1317         2.       The RXR heterodimers and orphan receptors       Mangelsdorf, D.J., Evans, R.M.       1995       Cell 83 (6), pp. 841-850       1744         3.       Molecular mechanisms of action of steroid/thyroid receptor superfamily members       Tsai, MJ., O'Malley, B.W.       1994       Annual Review of Biochemistry 63, pp. 451-466       1613                                                                                                    | V Save Delete                                                                   | Select All Pag                                                     | Author(s)                                                                                                    | V Date Source Title                                    | 1 to 3<br>Cited By |
| 2. The RXR heterodimers and orphan receptors     Mangelsdorf, D.J., Evans, 1995     Cell 83 (6), pp. 841-850     1744       Abstract + Refs     View at Publisher     Full Text     ⊕Show Abstract     Refs     1995     Cell 83 (6), pp. 841-850     1744       3.      Molecular mechanisms of action of steroid/thyroid receptor superfamily members     Tsai, MJ., O'Malley, 8.W.     1994     Annual Review of 8.0, pp. 451-496     1613                                                                                                    | 1. Neurogenesis in the adult hur<br>Abstract + Refs View at Publisher           | nan hippocampus<br>Full Text (# Show Abstract                      | Eriksson, P.S., Perfiliev<br>E., Björk-Eriksson, T.,<br>Alborn, AM., Nordborr,<br>C., Peterson, D.A., Gag<br>E.H. | a. 1998 Nature Medicine 4<br>pp. 1313-1317<br>g.       | (11), <u>1251</u>  |
| 3. Molecular mechanisms of action of steroid/thyroid Tsai, MJ., O'Malley, 1994 Annual Review of 1613<br>receptor superfamily members 8.W. Biochemistry 63, pp. 451-466                                                                                                    | 2. The RXR heterodimers and or<br>Abstract + Refs View at Publisher             | phan receptors<br>Full Text + Show Abstract                        | Mangelsdorf, D.J., Evan                                                                                           | <u>1995</u> Cell 83 (6), pp. 84                        | 1-850 <u>1744</u>  |
| ADSTRACT + RETS                                                                                                    | 3. Molecular mechanisms of act<br>receptor superfamily membe<br>Abstract + Refs | ion of steroid/thyroid<br>rs                                       | <u>Tsai, MJ., O'Malley.</u><br>B.W.                                                                               | 1994 Annual Review of<br>Biochemistry 63, p<br>451-496 | <u>1613</u><br>p.  |

| Every Bound Bears May Alexts My List My Profile     Guick Bears May Alexts My List My Profile     Guick Bears Market Market Market My Profile     Guick Bears Market Market Market My Profile     Guick Bears Market Market | ユーザー登                                                                                                    | 録画面                                                                                                    | 再登録不要                                                                                                    | Register Login II      |
|----------------------------------------------------------------------------------------------------|----------------------------------------------------------------------------------------------------|----------------------------------------------------------------------------------------------------|----------------------------------------------------------------------------------------------------|------------------------|
| Quick Search       Implementation       Point of Search Ture         Projection       Projection       Projection         Projection       Projection       Projection         Projection       Projection       Projection         Projection       Projection       Projection         Projection       Projection       Projection         Projection       Projection       Projection         Projection       Projection       Projection         Projection       Projection       Projection         Projection       Projection       Projection         Projection       Projection       Projection       Projection         Projection       Projection       Projection       Projection       Projection         Projection       Projection       P                                                                                                    | SCUPUS                                                                                                    |                                                                                                    | É)                                                                                                    |                        |
| Registration       パーソナル機能を使いたいときに<br>ログインが必要です         Production allows you to personalize Scopus by creating Search allers       ログインが必要です         If you already have a User Name and Password for ScienceDirect in your institute, you do not need to register<br>here again. Your ScienceDirect User Name and Password also enables you to login to Scopus.       If you already have a User Name and Password for ScienceDirect in your institute, you do not need to register         (* = Required fields)       If is in the image of the is to provide you with better service on Scopus.       If Schedel Forders         Primary field of interest *       Image of the isoporties and Polesure<br>in the image of the isoporties and Polesure<br>in the image of the isoporties and Polesure<br>in the isoporties in the isoporties to be provide you with better service on Scopus.       Image of the isoporties in the isoporties in the isoportisoporties in                                                                                                    | Quick Search                                                                                                    | Co Conserve Tops                                                                                                    | 💛 アラートの設定                                                                                                    | こなど便利な                 |
| Bearches       ログインが必要です         Searches       Dグインが必要です         If you sheady have a User Name and Password for ScienceDirect in your institute, you do not need to register         If you sheady have a User Name and Password also enables you to login to Scopus.         (* = Required fields)         Title:         First Name:         Family Name:         E-mail Address:         Primary field of interest *         The information you give us will help us to provide you with better services on Scopus.         Primary field of interest *         The information you give us will help us to provide you with better services on Scopus.         Primary field of interest *         Required biological Sconeors         Exth and Humanities         Bioschemistry, Services and Molecular         Engineering         Privincing and Itsage mean and Accounting         Engineering         Privincing and Missiones         Bioschemistry, Services and Molecular         Engineering         Privincing and Missiones         Privincing and Missiones         Privincing and Missiones         Privincing and Missiones         Biological Science         Engineering         Privincing and Missiones         Previncinger                                                                                                    | Registration                                                                                                    |                                                                                                    | 🗌 パーソナル機能                                                                                                    | を使いたいときに               |
| If you already have a User Name and Password for ScienceDirect in your institute, you do not need to register<br>here again. Your ScienceDirect User Name and Password also enables you to login to Scopus.       (* = Required fields)       Title:       First Name:       Family Name:       Family Name:       Family Name:       Primary field of Interest *       The information you gree us uill help us to provide you with better services on Scopus.       Agricultural and Biological Boances       Biochamistry, Services and Polecular       Biochamistry, Services and Bolesular       Biochamistry, Services and Bolesular       Biochamistry, Services and Bolesular       Biochamistry, Services and Bolesular       Biochamistry, Services and Bolesular       Biochamistry, Services and Bolesular       Biochamistry, Services and Bolesular       Biochamistry, Services and Bolesular       Biochamistry, Services and Bolesular       Biochamistry, Services and Accounting       Biochamistry, Services and Molesular       Biochamistry, Services and Bolesular       Biochamistry, Services and Accounting       Biochamistry, Services and Molesular       Biochamistry, Services and Molesular       Biochamistry, Services and Accounting       Biochamistry, Services Stateme       Biochamistry       Chamistry       Chamistry       Biochamistry <t< th=""><th>Registration allows you to personalize S</th><th>copus by creating Search A</th><th></th><th>です</th></t<>                                                                                                    | Registration allows you to personalize S                                                                                                    | copus by creating Search A                                                                                                    |                                                                                                    | です                     |
| Arts and Humanifies       Economics, Economics, Economictics and<br>Biochamistry, Genetics and Molecular<br>Energy       Heuroscience       Performantal<br>Biochamistry, Genetics and Molecular<br>Energy       Heuroscience       Performantal<br>Biochamistry       Performantal<br>Biochamistry                                                                                                    | Family Name:<br>E-mail Address:                                                                                                    |                                                                                                    | 名CE-mailアトレ、                                                                                                    |                        |
| Business, Management and Accounting     Engineering     Dependence     Dependence     Dependence       Chamisty     Environmental Science     Physics and Actronomy       Chamisty     Immunology and Microbiology       Computer Science     Mathematics       Decision Sciences     Mathematics       Password:     パスワードを入力                                                                                                    | Family Name:<br>E-mail Address:<br>Primary field of interest "<br>The information you give us will help us to<br>Apricultural and hinforcial Boences                                                                                                    | provide you with better services                                                                                                    | n Bropus.                                                                                                    |                        |
| Chamistry Description Sciences Mathematics Mathematics Mathematics Perchology Description Sciences Mathematics Computer Sciences and Veterinery Medicine Mathematics Percent Science and Veterinery Medicine Percent Science and Veterinery Medicine Reserved: パスワードを入力                                                                                                    | Family Name:<br>E-mail Address:<br>Primary field of interest *<br>The information you give us will help us to.<br>Aprinutural and biological Stences<br>Arts and Humanities<br>Biochamistry, Genetics and Moleculer                                                                                                    | provide you with better services<br>Earth and Planetary 5<br>Pinence<br>Pinence<br>Renry                                                                                                    | n Scopus.                                                                                                    | へをヘノ」 興味のある分           |
| Dediction Sciences     Rethematics     Veterinary Sciences and Veterinary Medicine     Rethematics     パスワードを入力                                                                                                    | Family Name:<br>E-mail Address:<br>Primary field of interest *<br>The information you give ur will help us to<br>Aprivative and and biological Sciences<br>Acts and Humanities<br>Biochamistry, Genetics and Molecular<br>Biochamistry, Genetics and Molecular<br>Biochamistry, Genetics and Accountin<br>Chemical Engineering                                        | provide you with batter services<br>Earth and Planetary 8<br>Economics, Economit<br>Energy<br>Energy<br>Energy<br>Energy                                                                              | In Scouse.<br>In Scouse.<br>In Sco |                        |
| Password: バスワードを入力                                                                                                    | Family Name:<br>E-mail Address:<br>Primary field of interest *<br>The information you give us will help us to.<br>Astronutural and histogical Sciences<br>Arts and Humanities<br>Sologen<br>Chemical Engineering<br>Chemistry<br>Corrigoder Science                                                                                                    | provide you with better services<br>Earth and Plenetary B<br>Earth and Plenetary B<br>Engineerma<br>Environmental Science<br>Immunoflogy and Mice<br>Materials Science                                | in Scopus.<br>iancer   Medicine and Dentisity<br>tor and   Hursing and Health Profe<br>  Barries and Attendery<br>obiology   Psychology<br>  Social Exerces                                                                                                    |                        |
|                                                                                                    | Family Name:<br>E-mail Address:<br>Primary field of interest *<br>The information you give us will help us to<br>Agroudtural and Biological Sciences<br>Arts and Humanities<br>Biochamostry, Genetics and Nolecular<br>Biochamical Engineering<br>Chamical Engineering<br>Chamistry<br>Decision Bidences                                                              | provide you with better services<br>Rath and Planetary 8<br>Concerning<br>Economics, Economet<br>Pinance<br>Environmental Science<br>Interionmental Science<br>Materials Science<br>Materials Science | Beopus.     Sances     Madicine and Dantistry     Grand Mathematical Mathematical Mathemati                                                                                                    | へをヘノ」<br>興味のある分<br>の選択 |
| Confirm Password: (5文字以上20文字以内)                                                                                                    | Family Name:<br>E-mail Address:<br>Primary field of interest *<br>The information you give ur will help us to<br>Agrinutural and biological Stoneers<br>Arts and Humanitias<br>Biostamistry, Genetics and Molecular<br>Biostamistry, Genetics and Molecular<br>Biostamistry, Genetics and Accountin<br>Chamistry<br>Computer Status<br>Decision Sciences<br>Password: | provide you with batter services<br>Earth and Planetary 5<br>Economics, Economet<br>Premova<br>Energy<br>Energy<br>Energy<br>Energy<br>Mathematics<br>Mathematics                                     | ACE-Mail アトレ、 in Secous. in Secous. in and Haurocolence in the second in the second                                                                                                    | へをヘノ」<br>興味のある分<br>の選択 |

| Search Sources My Alerts My List My Profile                                                                                         | 🕜 Help   Scopus Labs                          |
|----------------------------------------------------------------------------------------------------|-----------------------------------------------|
| Quick Search                                                                                                    | Brought to you by<br>日本語サポート 🎯 Elsevier Japan |
| My Profile                                                                                                    |                                               |
| <u>Saved Searches</u><br>Manage your Saved Searches.                                                                                |                                               |
| My Alerts<br>Manage your Search Alerts and Document Citation Alerts. アラー                                                            | トの設定・編集                                       |
| <u>My Saved Lists</u><br>Manage your Saved Lists.                                                                                   |                                               |
| <u>My Authors</u><br>Manage your grouped authors.                                                                                   |                                               |
| <u>Personal Profile &amp; Scopus Settings</u><br>View details from your Registration Profile. Includes a facility to change your Pe | rsonal Details.                               |
| <u>RefWorks Settings</u><br>Set your RefWorks username and password in order to export directly to RefWo                            | rks.                                          |
| <u>Change Password</u><br>Change Password                                                                                           |                                               |

![](_page_12_Figure_0.jpeg)

## 問い合わせ先

- エルゼビア・ジャパン株式会社 TEL:03-5561-5034
   FAX:03-5561-5047
   E-mail:jpinfo@scopus.com
- 日本語ホームページ(製品情報)
   http://japan.elsevier.com/products/scopus
- 日本語ホームページ(エンドユーザーサポート) http://japan.elsevier.com/scopussupport/
- 英語情報ページ http://www.info.scopus.com/
- 収録を希望するタイトルの連絡先 http://www.info.scopus.com/suggesttitle/

SCOPUS

26